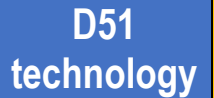

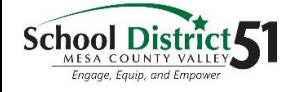

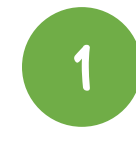

## Power up the Chromebook

Press the power button in the upper right corner, or some Chromebooks will have the power button on the side of the device.

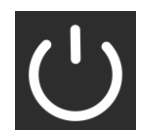

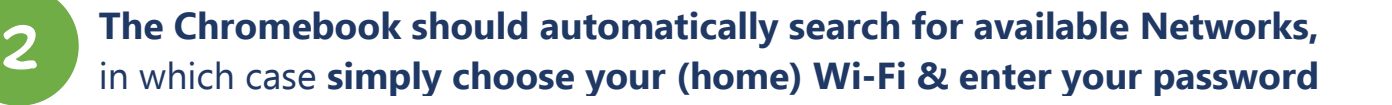

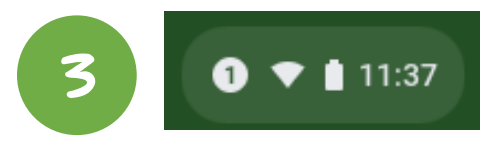

But...if it doesn't auto-search, **click the Quick** Settings Panel at the bottom right of your screen

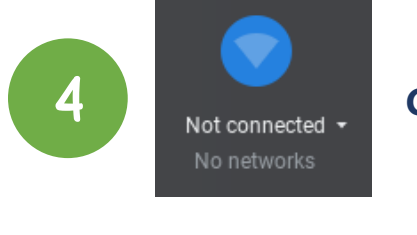

## Click on 'Not connected'

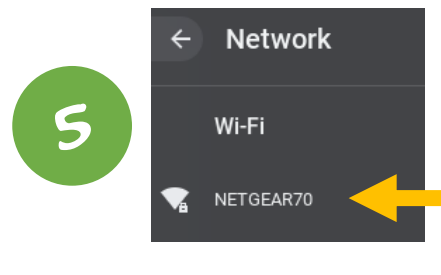

## Select your (home) Wi-Fi Network

Enter your (home) Wi-Fi Password Click Connect, and... Wah-Lah, you should be connected!

| Join Wi-Fi network                                   |   |
|------------------------------------------------------|---|
| SSID                                                 |   |
| NETGEAR70                                            |   |
| Security                                             |   |
| PSK (WPA or RSN)                                     | ~ |
| Password                                             |   |
|                                                      | O |
|                                                      | ~ |
| Allow other users of this device to use this network |   |

Cancel

Connect

## Take Note!

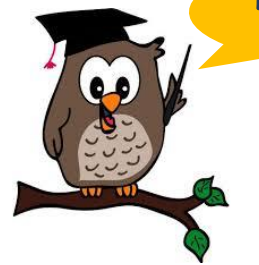

6

If it doesn't look like it's connected and just spins, click the back button and the login prompt should come up. Also, after shutting down, you may need to reconnect the Wi-Fi.